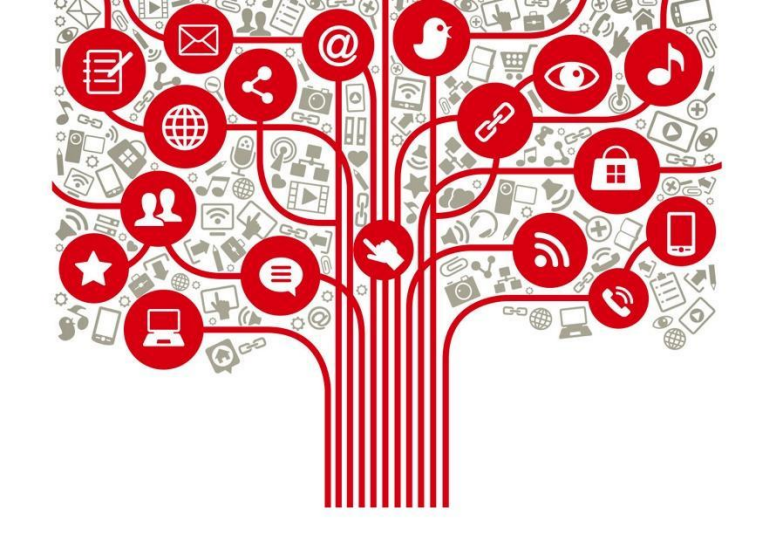

## Alcances y estructuras de las principales plataformas de Redes Sociales

Diciembre 2021

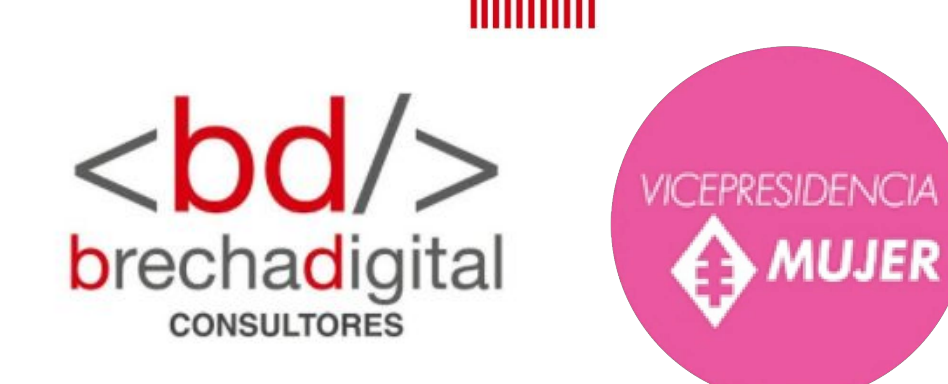

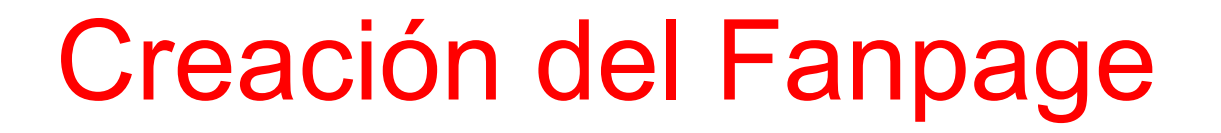

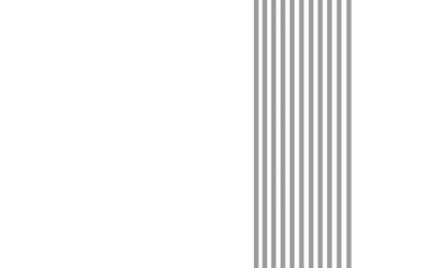

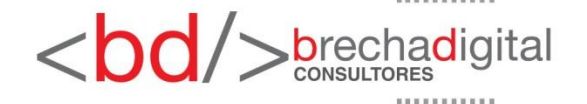

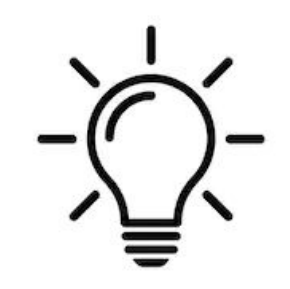

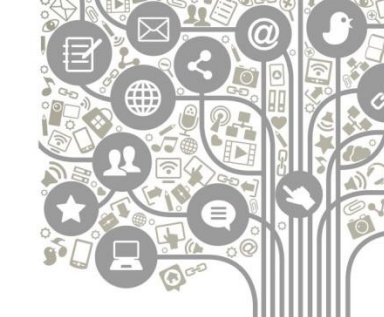

 Antes de comenzar realizar una página en facebook es necesario contar con un perfil personal, este perfil será el propietario y administrador de la página, se pueden agregar a otros administradores de manera posterior.

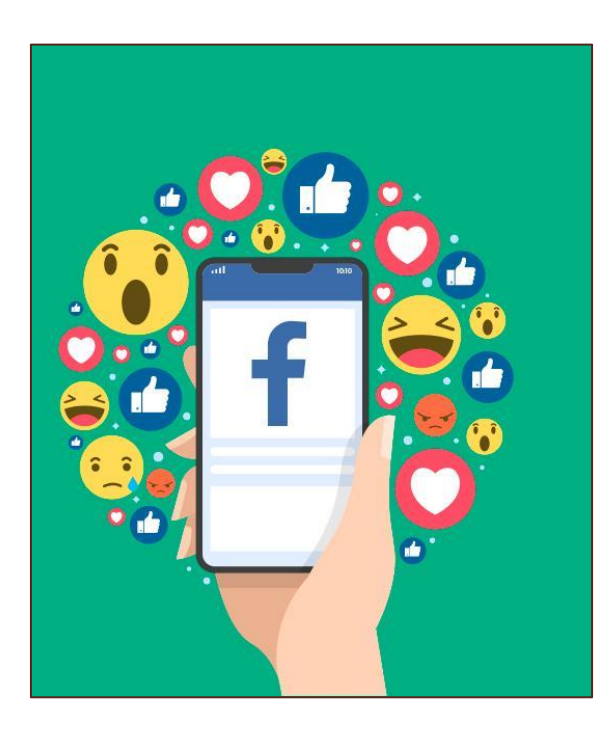

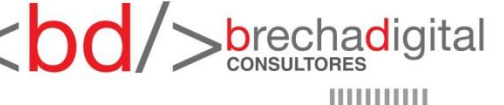

### 1) Accede a tu perfil personal y crea tu Fan Page

- Inicia sesión en tu perfil personal con tu nombre de usuario y contraseña que hayas elegido <u>https://www.facebook.com/</u>
- Luego, en el menú al lado izquierdo (móvil: 3 líneas lado superior derecho)

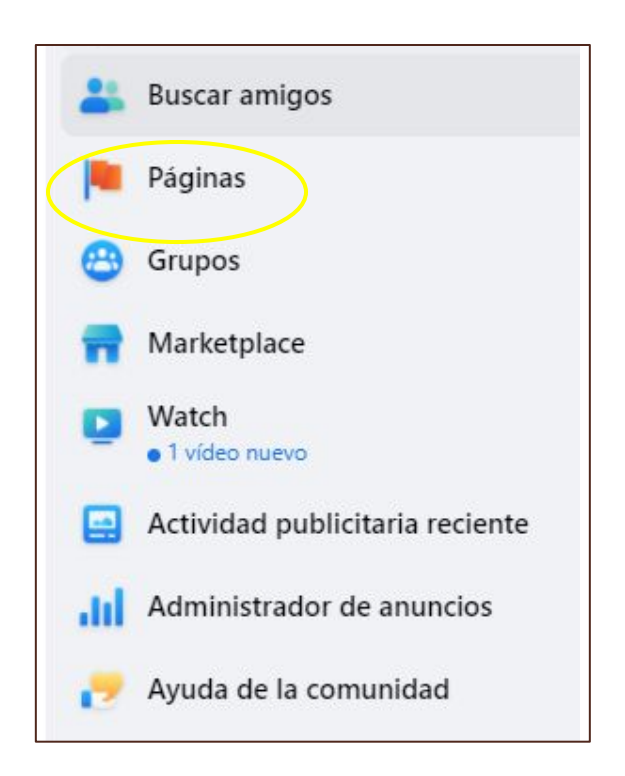

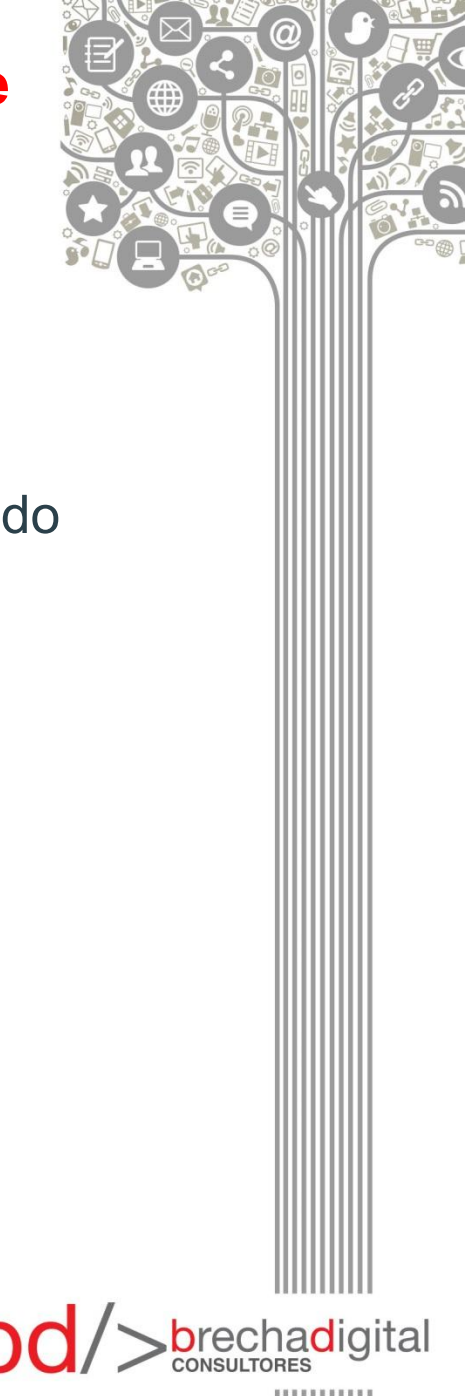

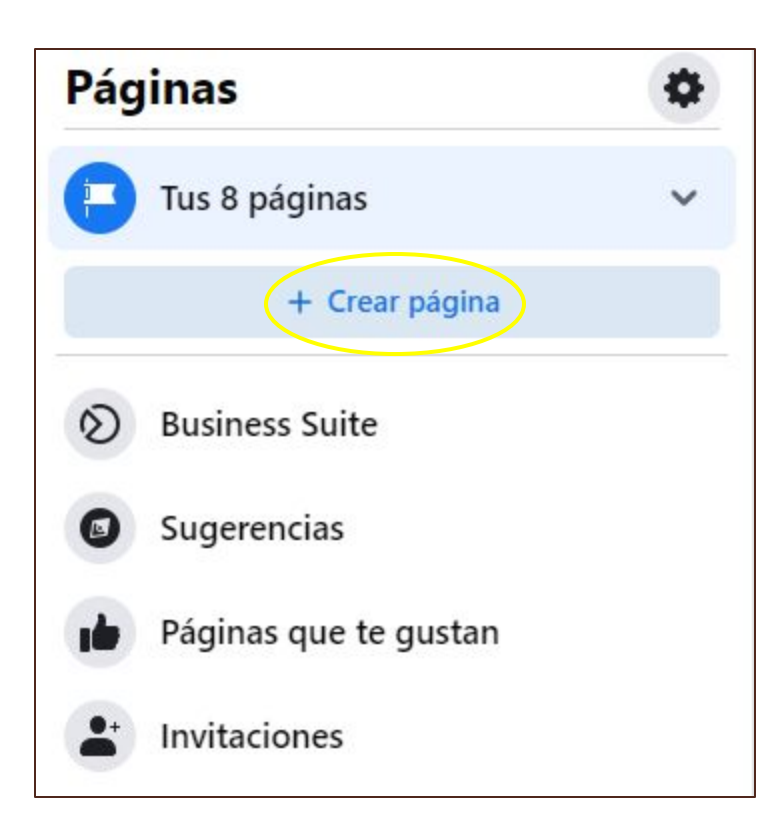

Al crear una nueva página, Facebook solicitará información para hacer amigable para los usuarios que la visiten.

### Páginas - Crear una página Crear una página

### Información de la página

#### Nombre de la página (obligatorio)

Usa el nombre de tu empresa, marca u organización, o bien uno que explique de qué trata la página. Más información

Categoría (obligatorio)

Elige una categoría que describa el tipo de empresa, organización o tema que la página representa. Puedes añadir un máximo de tres.

Descripción

Puedes añadir imágenes, información de contacto y otros detalles después de crear la página.

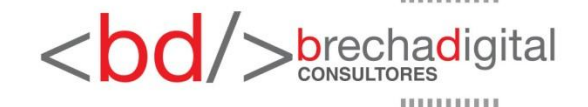

Una vez realizado el paso anterior, aparecerá el botón de "crear" y luego en su lugar "guardar", para ir agregando cambios como foto de perfil y de portada.

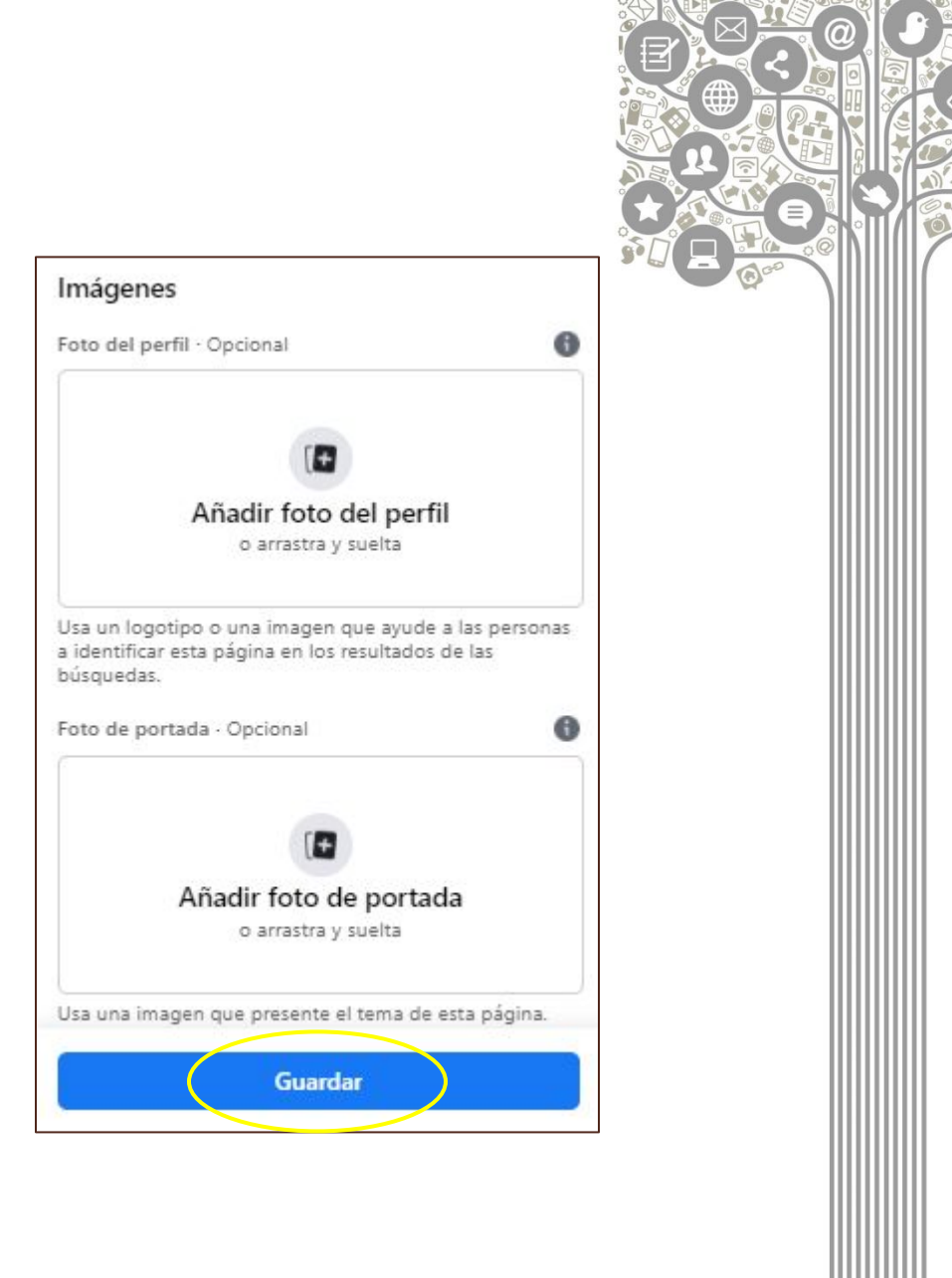

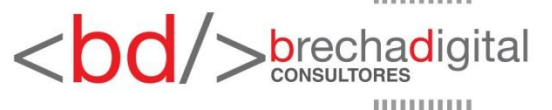

### RECOMENDACIONES

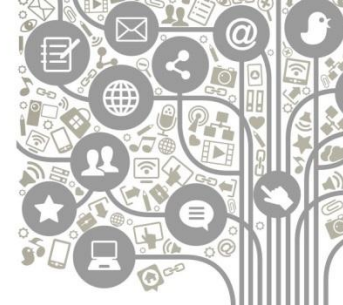

•Foto de perfil:se recomienda usar un logo o elemento distintivo, dado a que esta es una cuenta corporativa y debe ser reconocible por los usuarios a primera vista.

•Foto de portada: en este caso, suele haber algo más de libertad a la hora de elegir, ya que es posible establecer un fondo inspirador y que refleje los valores de la marca.

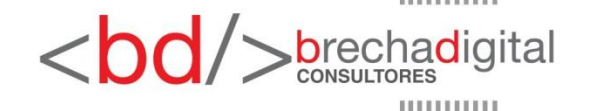

Con la finalidad de ampliar los canales de comunicación, Facebook permite agregar el número de WhatsApp. Se recibirá un código de activación en el chat del número señalado.

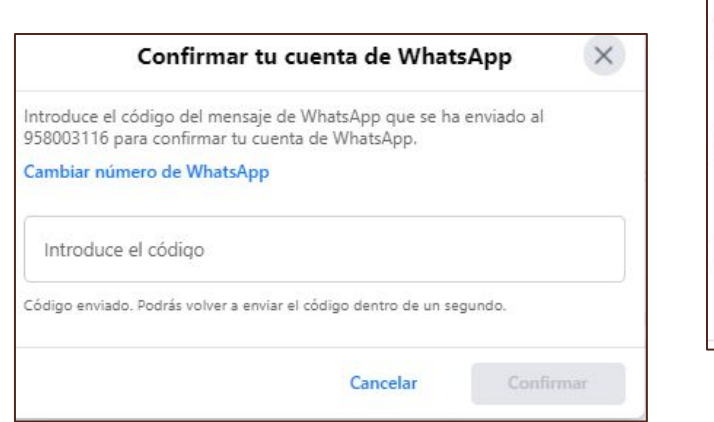

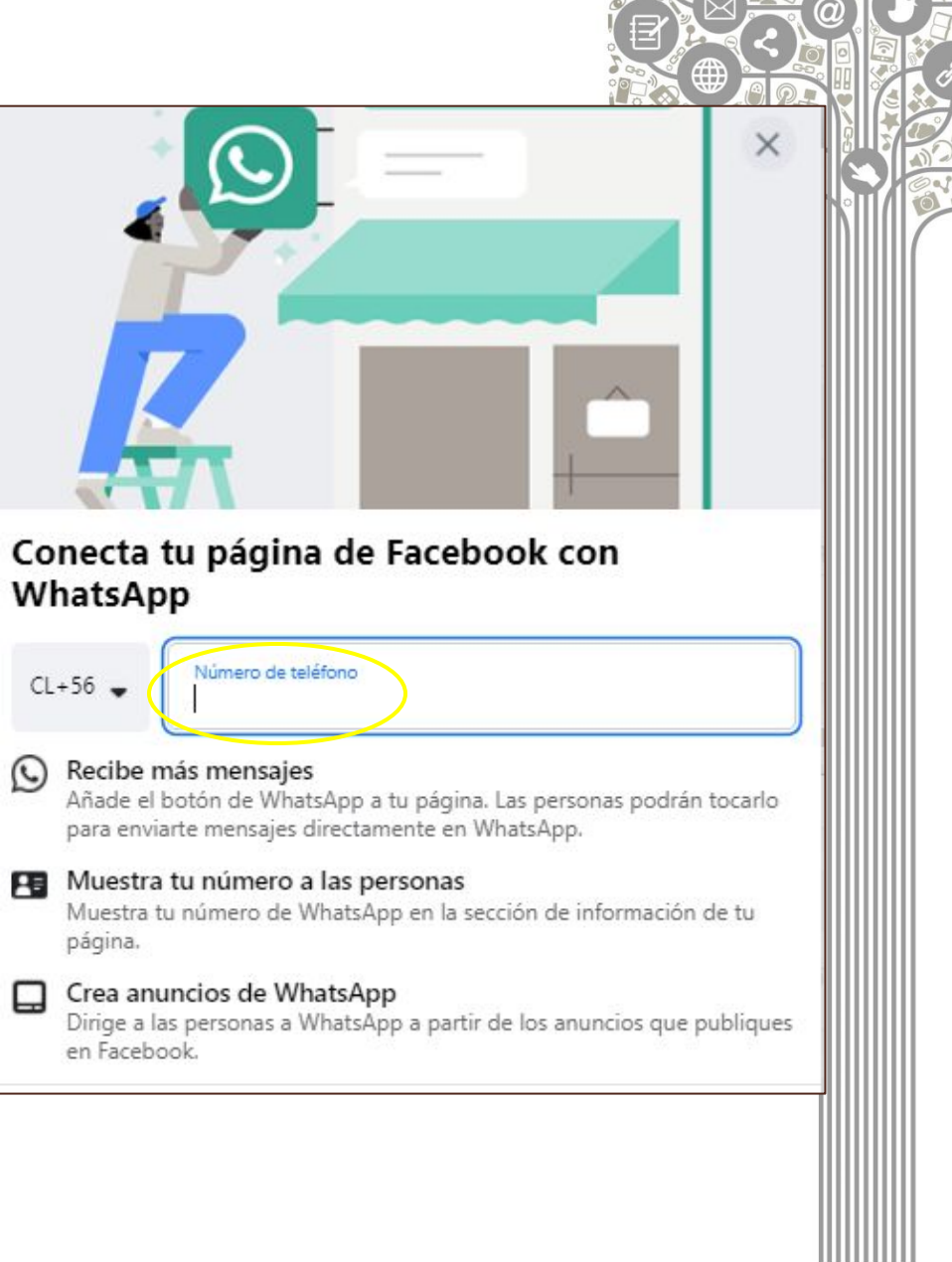

<br/>brechadigital

El botón de WhatsApp tiene un lugar bajo la portada, lo cual permite a los clientes potenciales contar con una rápida vía de contacto.

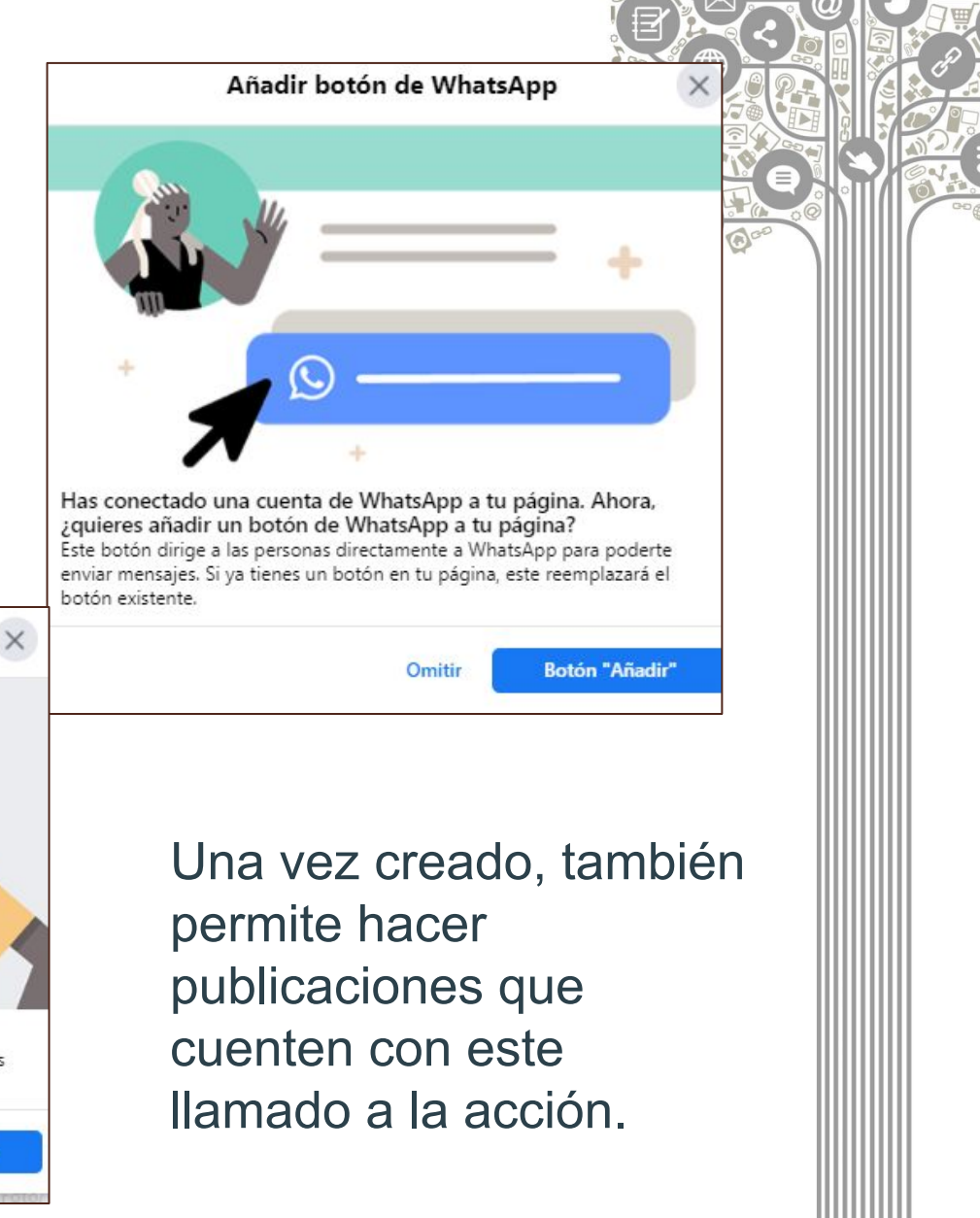

<body>
<br/>
brechadigital

 Crea publicaciones que dirijan a WhatsApp

 Ya puedes añadir un botón a tus publicaciones que permite a las personas enviarte mensajes en WhatsApp.

 Omitir

Publicación con un botón de WhatsApp

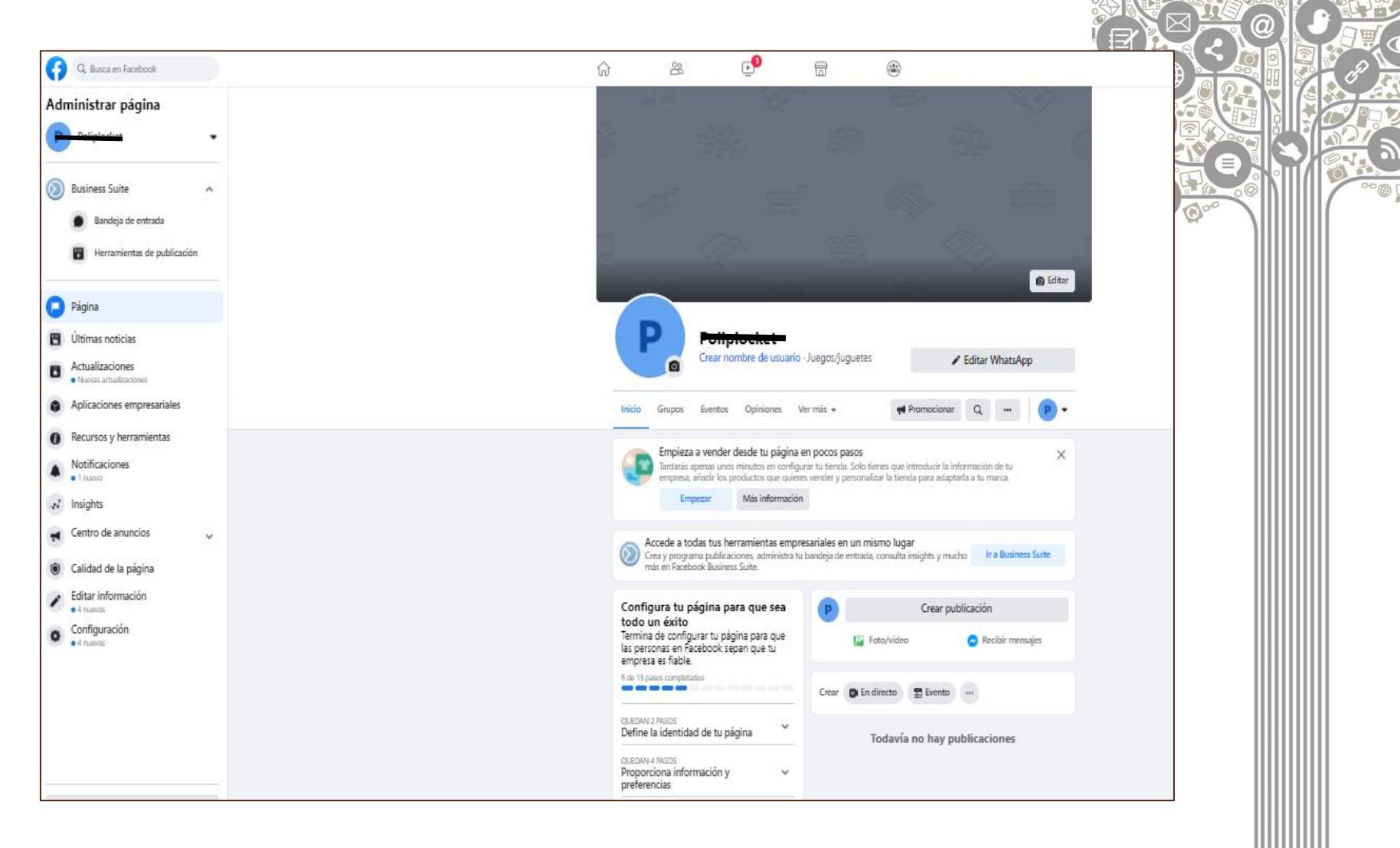

<bd/>
<br/>
brechadigital

Una vez cumplidos los pasos anteriores, este es el panorama de la nueva fan page.

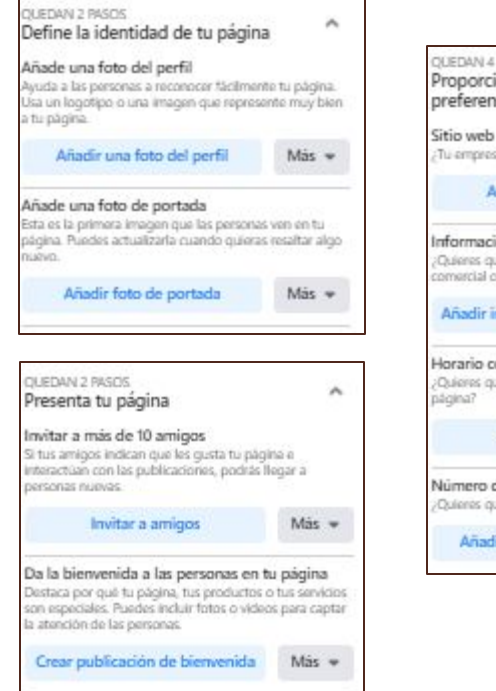

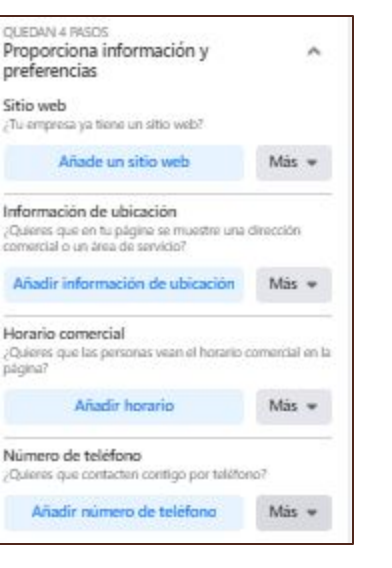

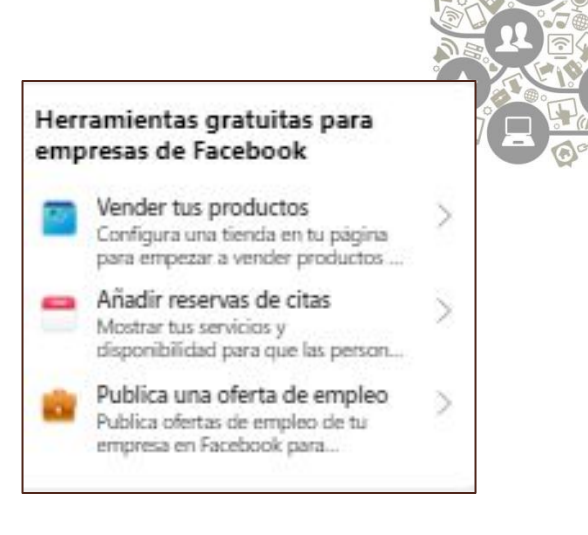

Al lado izquierdo de la página, se mostrará la información pendiente, la cual es recomendable rellenar para que los usuarios puedan solucionar dudas previas del servicio. Dependiendo del tipo de negocio, Facebook también permite crear una tienda para vender productos, añadir reservas o publicar ofertas de trabajo.

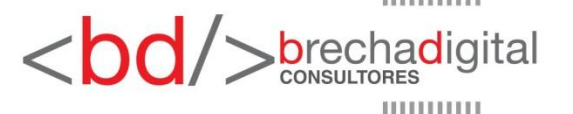

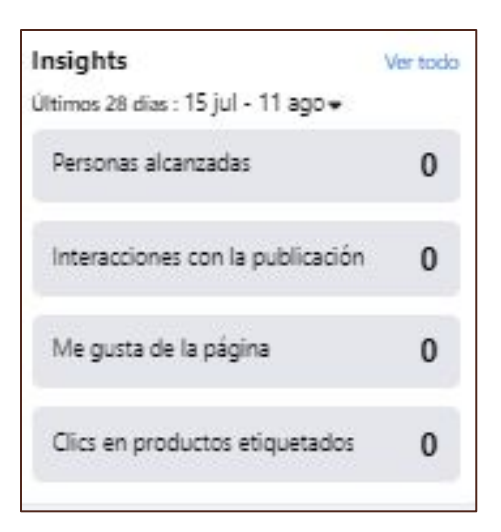

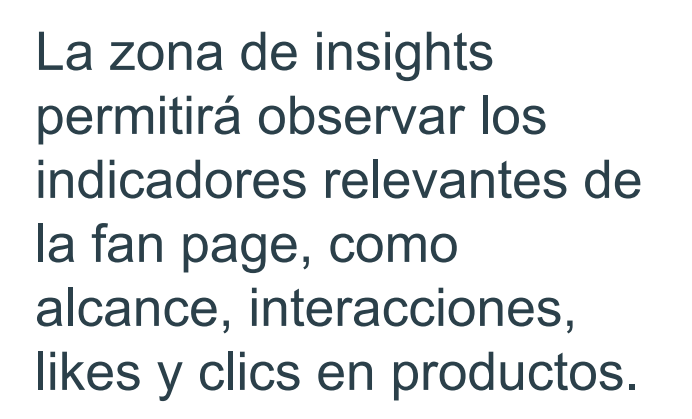

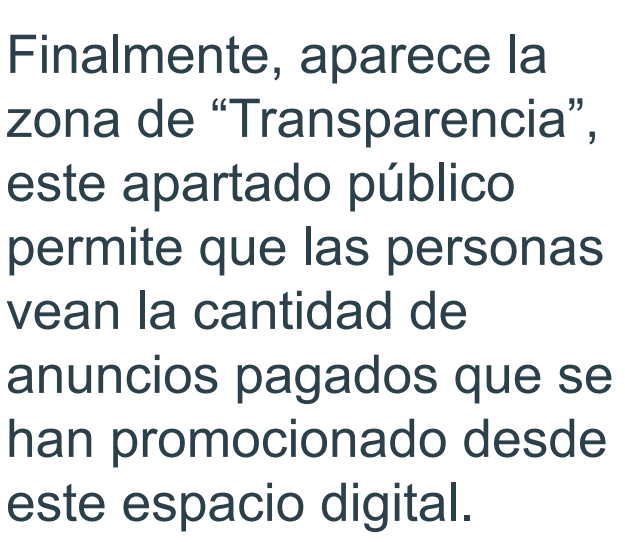

Transparencia de la

Facebook te muestra información para que comprendas mejor el propósito de las páginas. Consulta que acciones han realizado las personas

Creación de la página: 12 de agosto de

que administran y publican contenido.

página

2021

Ver toda

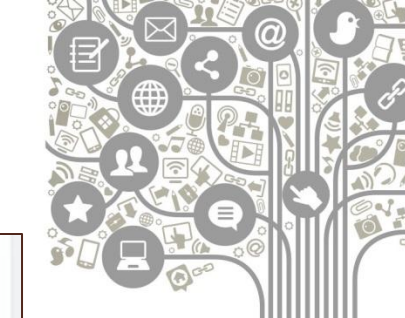

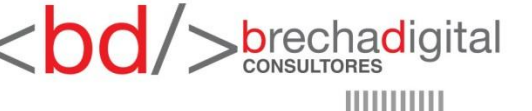

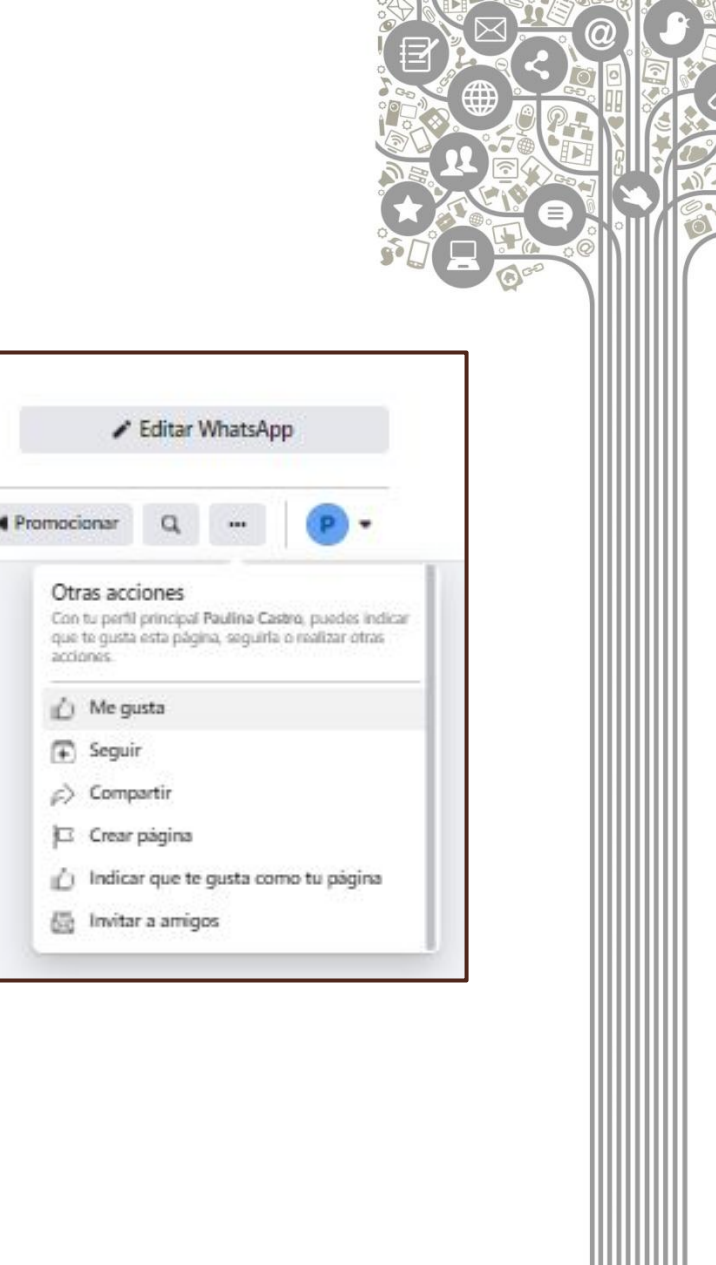

Al lado izquierdo, bajo el botón de WhatsApp se encuentran "otras opciones" en las que se puede compartir la página en una publicación del perfil personal o invitar a amigos de Facebook a darle "me gusta"

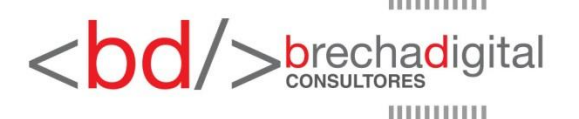

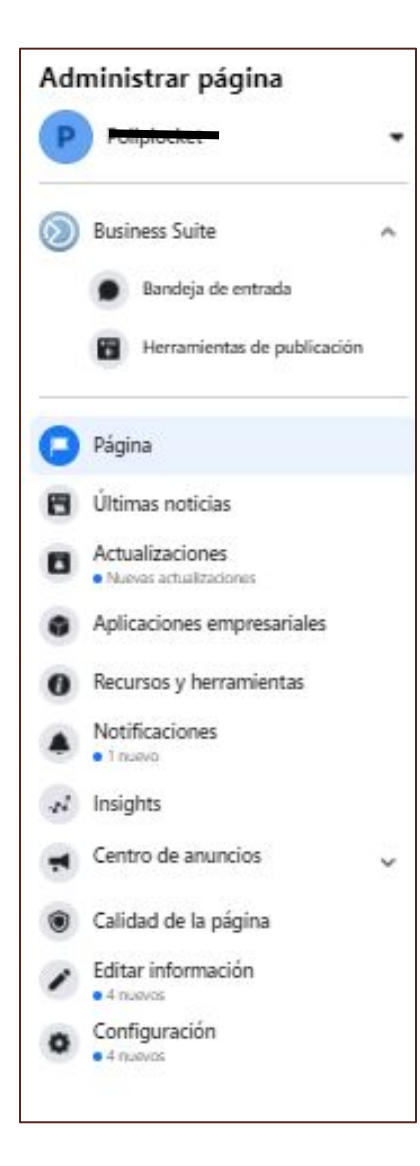

Al lado izquierdo, se despliega un menú que solo es visible para el administrador, que muestra distintas opciones, entre ellas "configuración", este apartado permite acceder herramientas avanzadas de la fanpage.

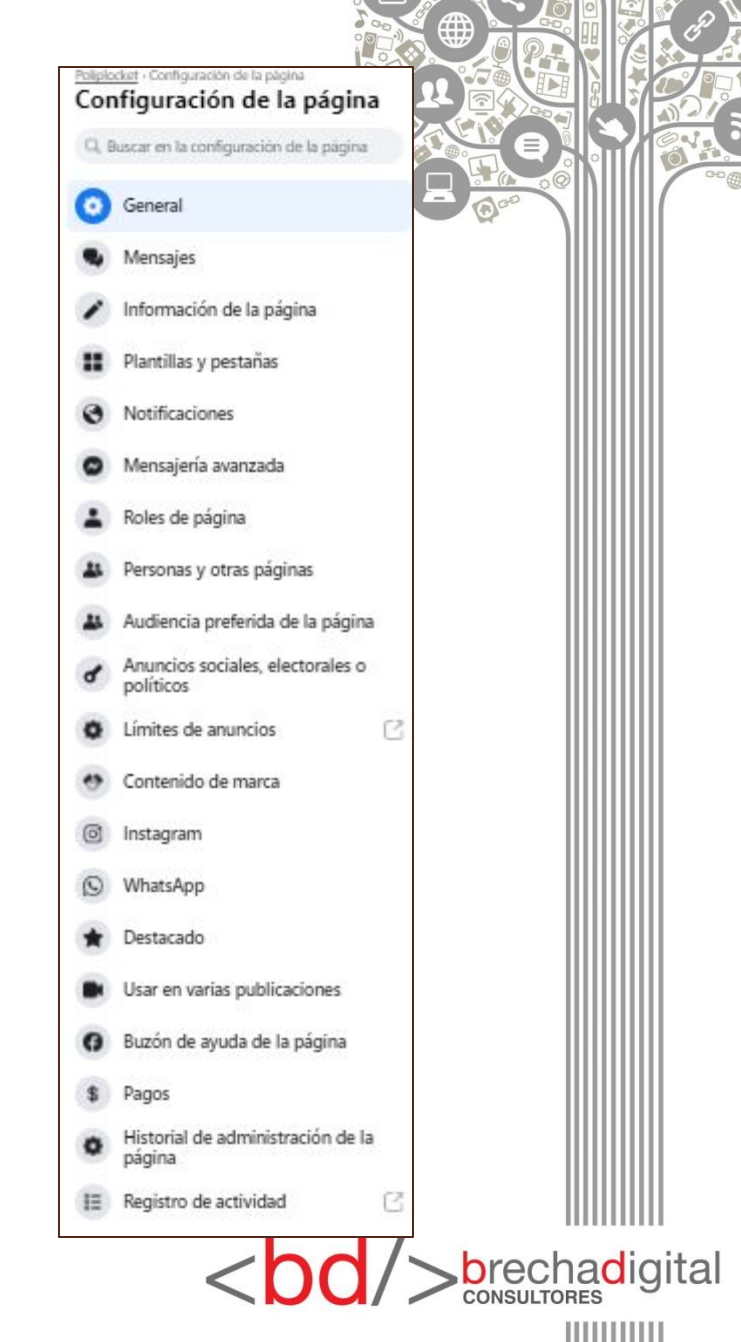

- ➤ General → se encontrarán opciones sobre permisos y visualizaciones de la fan page, así como ciertas restricciones y moderación.
- ➤ Mensajes → corresponde a la configuración de Messenger, permitiendo respuestas automáticas y saludos.
- ➤ Información de la página → permite editar los datos de la fan page, agregar información faltante y detallar ubicación, dirección y precios.
- ➤ Plantillas y pestañas → permite agregar y quitar pestañas como las de opiniones, servicios, eventos, entre otros. La plantilla puede ser editada a través de otras recomendaciones de Facebook respecto al tipo de negocio, ya sea empresa, servicios, compras, entre otros tipos.

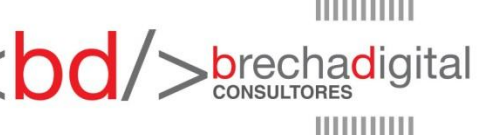

- ➤ Notificaciones → información sobre las notificaciones y la forma de verlas en los dispositivos.
- ➤ Mensajería avanzada → administra la configuración de bots y otras funciones.
- ➤ Roles de página → se pueden agregar personas a los distintos tipos de roles como administrador, editor, moderador, entre otros.
- ➤ Personas y otras páginas → aquí se encontará el listado de seguidores, y la opción de eliminarlos o bloquearlos.
- ➤ Anuncio sociales, electorales o políticos → la plataforma solicita declarar este tipo de contenido.}
- ➤ Límites de anuncios → 250 es el total de anuncios que pueden estar en circulación o revisión al mismo tiempo.

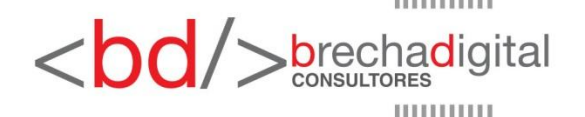

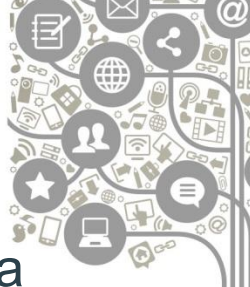

- ➤ Contenido de marca → este apartado corresponde a permisos que intercambiar con business partners, para etiquetar o no contenido de marca.
- ➤ Instagram → permite vincular la de Instagram a Facebook, esto permitirá administrar contenidos, anuncios y mensajes, entre otros elementos.
- > WhatsApp  $\rightarrow$  editar o quitar cuenta WhatsApp.
- ➤ Destacado → otras páginas a las que se den "me gusta" desde el perfil fan page.
- ➤ Usar en varias publicaciones → se pueden añadir páginas para publicar en su nombre y viceversa.
- > Buzón de ayuda de la página  $\rightarrow$  denuncias e infracciones.
- **Pagos**  $\rightarrow$  divisa de transacciones.
- ➤ Historial de administración de la página → registro de roles.
- ➤ Registro de Actividad → muestra el historial de cambio de cada ítem.

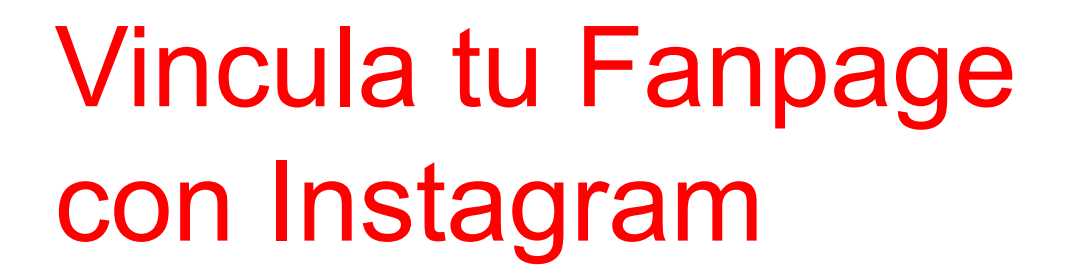

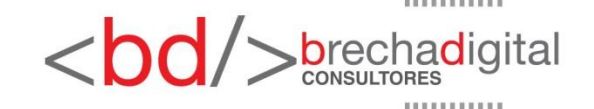

| Vincular con Instagram                                                                                                    |                                 |
|----------------------------------------------------------------------------------------------------|---------------------------------|
| Obtén funciones adicionales para llegar a más personas de tu comunidad.                                                                 | 0                               |
| Vincula tu página de Facebook con una cuenta de Instagram. Más información                                                              | Vincular cuenta                 |
| En función del nivel de acceso que tengan a tu página de Facebook y tu cuenta de Instagram<br>administrar aspectos como los siguientes: | , las personas podrían ayudar a |
| Contenido, anuncios e insights                                                                                                    |                                 |
| Q Mensajes y comentarios                                                                                                    |                                 |
| දිටු} Configuración y permisos                                                                                                    |                                 |
| Puedes revisar los roles más tarde desde la configuración de la página de Facebook.                                                     |                                 |

 El primer paso es apretar el botón de vincular cuenta para que se abra la pestaña con la información de usuario de instagram. Es posible es aparezca la configuración para ver los mensajes de Instagram en Facebook.

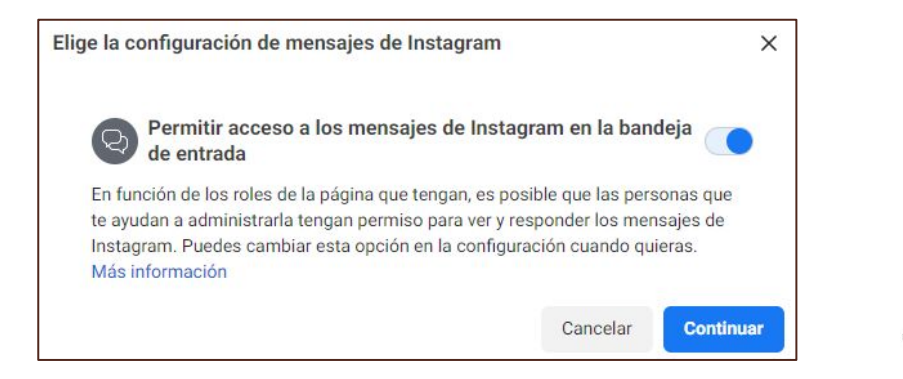

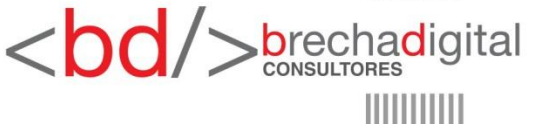

 Cuando el recuadro de identificación aparezca, hay que poner los datos de inicio de sesión y vincular. Al actualizar la pestaña "Instagram" en Facebook, se mostrarán los datos por si se desean editar. Si se desea desvincular, se debe presionar el botón desconectar.

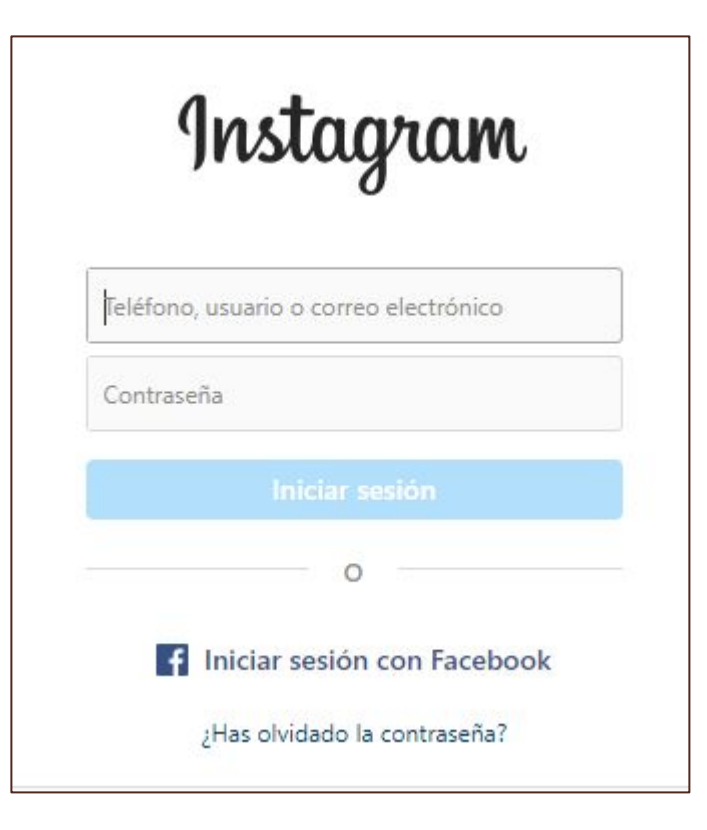

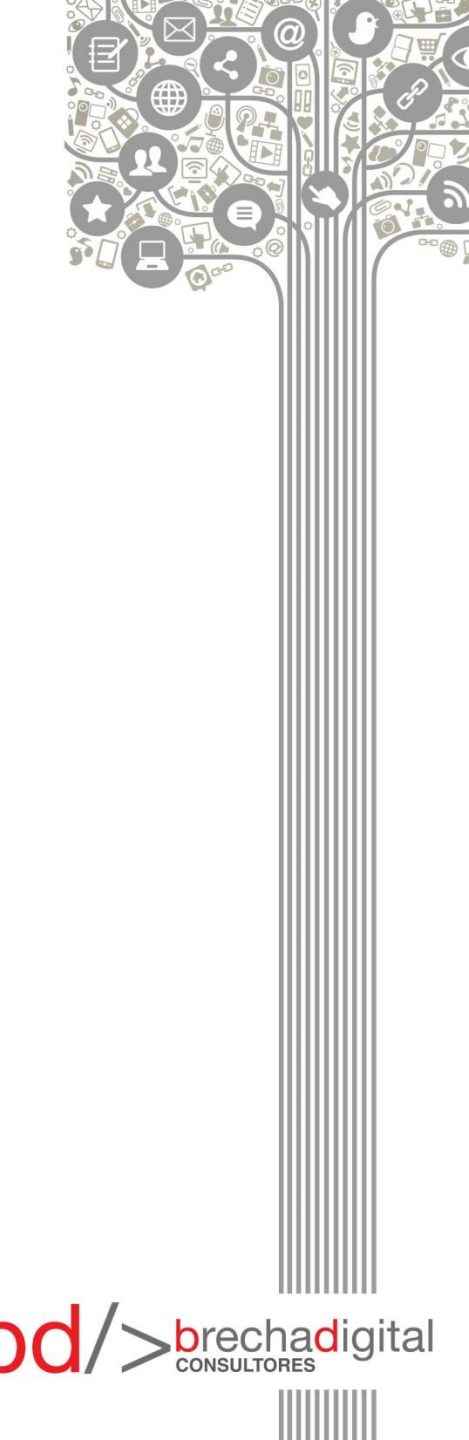

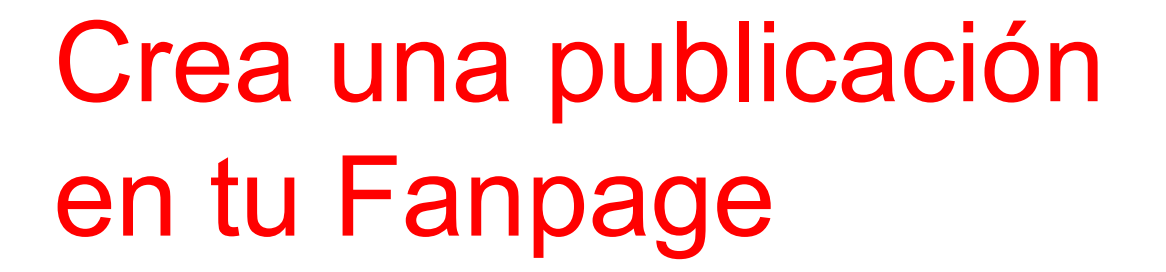

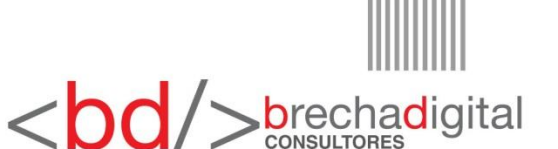

# Crear una Publicación

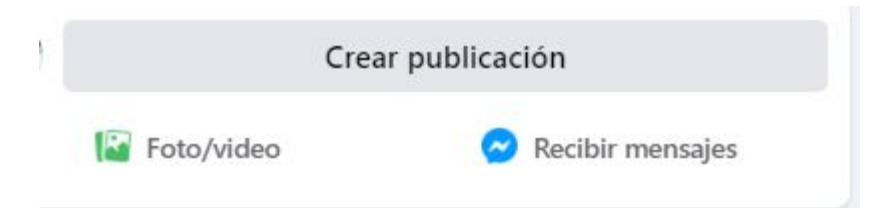

En el muro de la fan page, Facebook entrega dos opciones: crear una publicación en Business Suite y crear publicación en Facebook. Abajo se encuentran de botones de acceso rápido que permiten llegar más rápido a la acción de foto/vídeo.

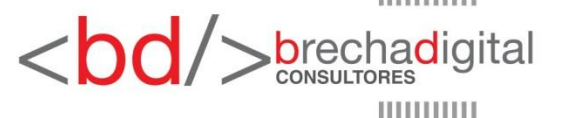

# Crear una Publicación

|                              |                                                                                                    | -       |
|------------------------------|----------------------------------------------------------------------------------------------------|---------|
| P 8                          | Público                                                                                                    |         |
| Escribe                      | algo a <b>Talipin ini</b> t                                                                                                    |         |
|                              |                                                                                                    |         |
| Aa                           |                                                                                                    | $\odot$ |
| Añadir                       | a tu publicación 🛛 📓 🔗 🕓                                                                                                    |         |
| Pro<br>Cons<br>con (<br>"Pub | mocionar publicación<br>igue que más personas vean tu publicación e interactúen<br>ella. Podrás elegir la configuración cuando hagas clic en<br>licar". |         |
| Acc<br>insi<br>Cre           | ede a más opciones de publicación y conoce más<br>ghts sobre el rendimiento de tus publicaciones en<br>ator Studio.                                     |         |
|                              | Publicar                                                                                                    |         |

Al crear una publicación en Facebook, se abrirá una pestaña que dejará escribir, elegir fondo, añadir archivo multimedia o botón de acción como Messenger, Whatsapp, registro de visitas, entre otras.

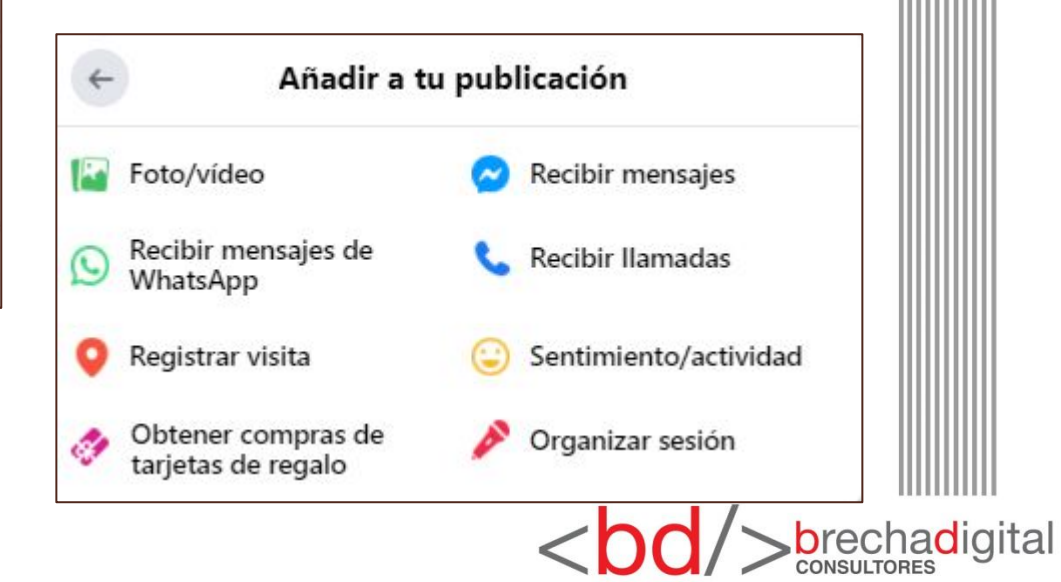

# Crear una Publicación

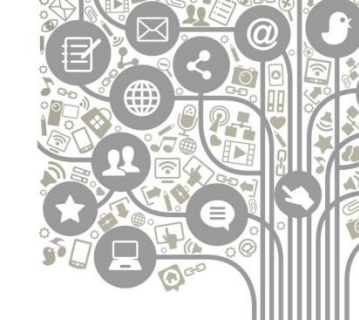

Este proceso es llamado **publicación orgánica** si corresponde a material no promocionado y, dependiendo de la estrategia, muestra el día a día.

En el caso de un político se trata de mostrar alguna postura frente a un tema, dar a conocer a alguna personalidad, preguntar la opinión a las audiencias frente a alguna discusión, etc.

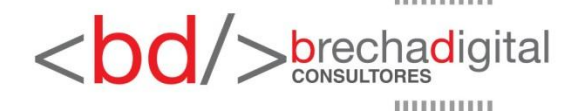